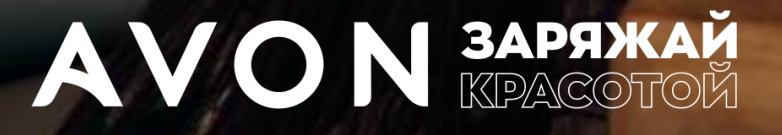

# ВЫ ПРОСИЛИ, МЫ СДЕЛАЛИ!

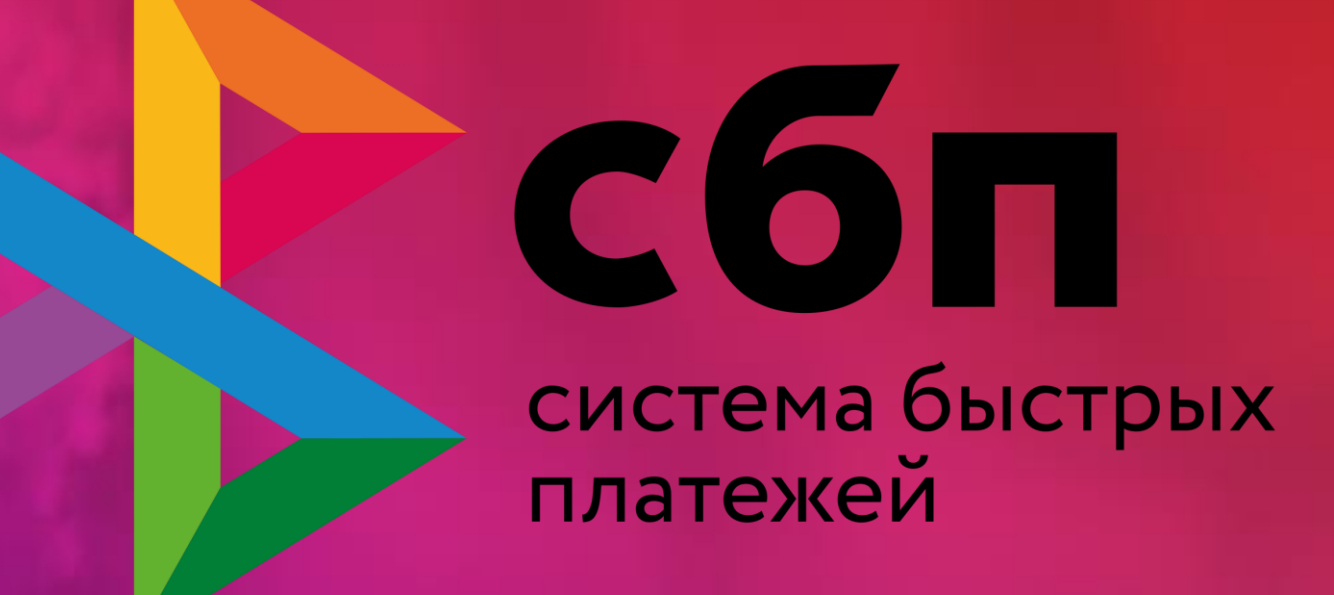

## Пополнение Avon счета Представителя через СБП

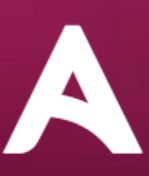

## Доступ к пополнению счета Avon через СБП размещен на <u>сайте</u>\* для Представителей.

Перейти на страницу с доступными вариантами онлайн оплаты возможно с главной страницы сайта, из раздела баланс, перед размещением заказа и на его финальной странице.

#### Десктопная версия главной Мобильная версия главной страницы страницы AVON меню Состояние счета Здравствуйте, Денис долг 2 500,27руб Баланс: Последний день сдачи обычного заказа: 12:59 (MSK) 28/02/2023 Доступный лимит: 2942,37руб 21 дней осталось $\bigcirc$ Пени: 0,00руб (?)РАЗМЕСТИТЬ ЗАКАЗ ОПЛАТИТЬ 5% к твоей ски Представителя при заказе от 1999 🖡 ю 14 марта Аvon Привилегии Узнай больше УЗНАТЬ УСЛОВИЯ Предыдущий квартал (Окт-Дек) 770.0py6 Сумма заказов за квартал Достигнутый уровень Бронза Avon Привилегии Текущий квартал (Янв-Мар) Бронза Серебро Золото Скидка 25% Скидка 15% Скидка 20% Узнай больше Ø Текущий квартал (Янв-Мар) Серебро Бронза Золото Сумма заказов: 4793.6ру6 Скидка 15% Скидка 20% Скидка 25% 0

\* - в Avon ON возможность использовать сервис СБП будет реализована позднее

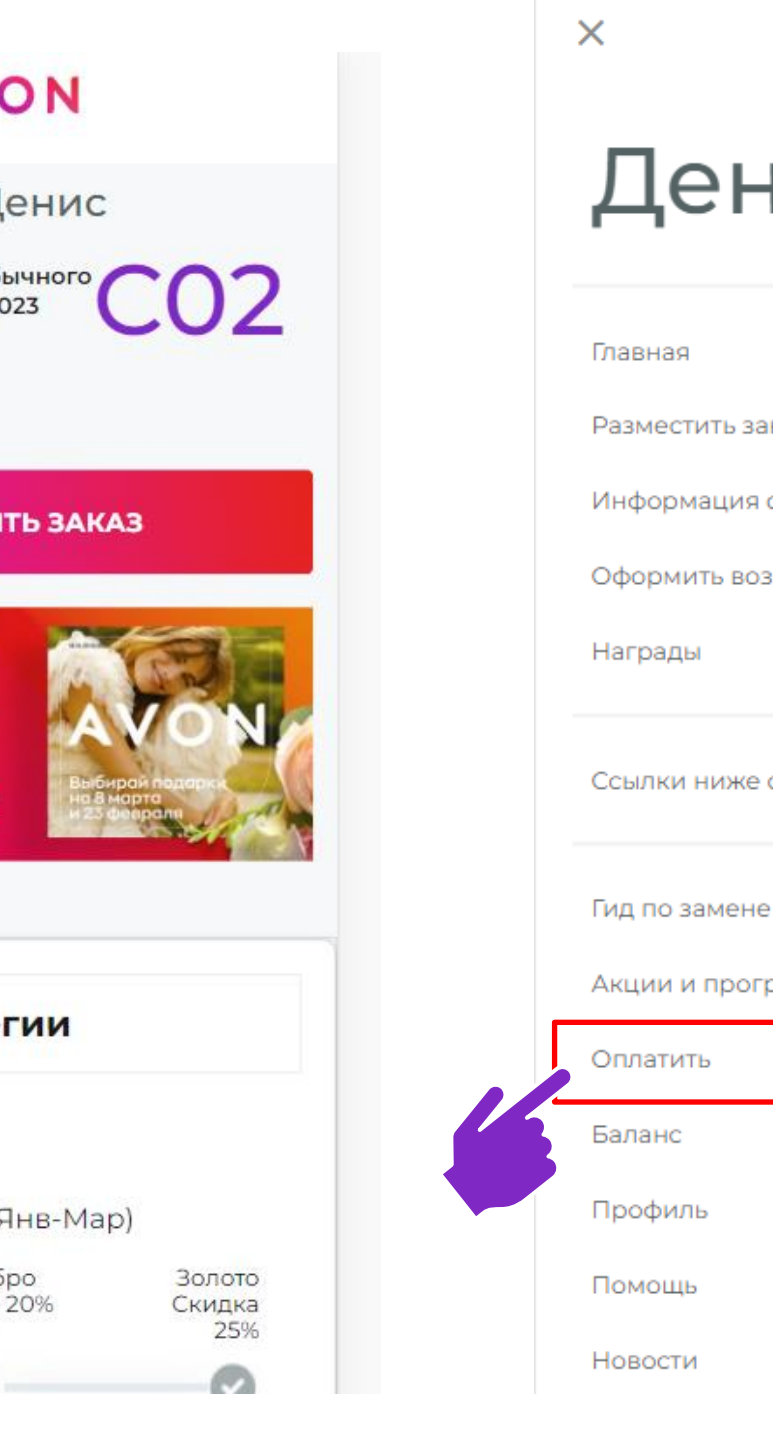

| × |                                      |    |
|---|--------------------------------------|----|
|   | Денис                                |    |
|   | Главная                              |    |
|   | Разместить заказ                     |    |
|   | Информация о заказах                 |    |
|   | Оформить возврат                     |    |
|   | Награды                              |    |
|   | Ссылки ниже откроются в полной верси | И: |
|   | Гид по замене продуктов              | 7  |
|   | Акции и программы                    | 7  |
|   | Оплатить                             | 71 |
| 8 | Баланс                               | 71 |
|   | Профиль                              | 7  |
|   | Помощь                               | 71 |
|   | Новости                              | 7  |

## Процесс оплаты проходит в несколько шагов (слайд 1 /2)

#### Десктопная версия главной страницы

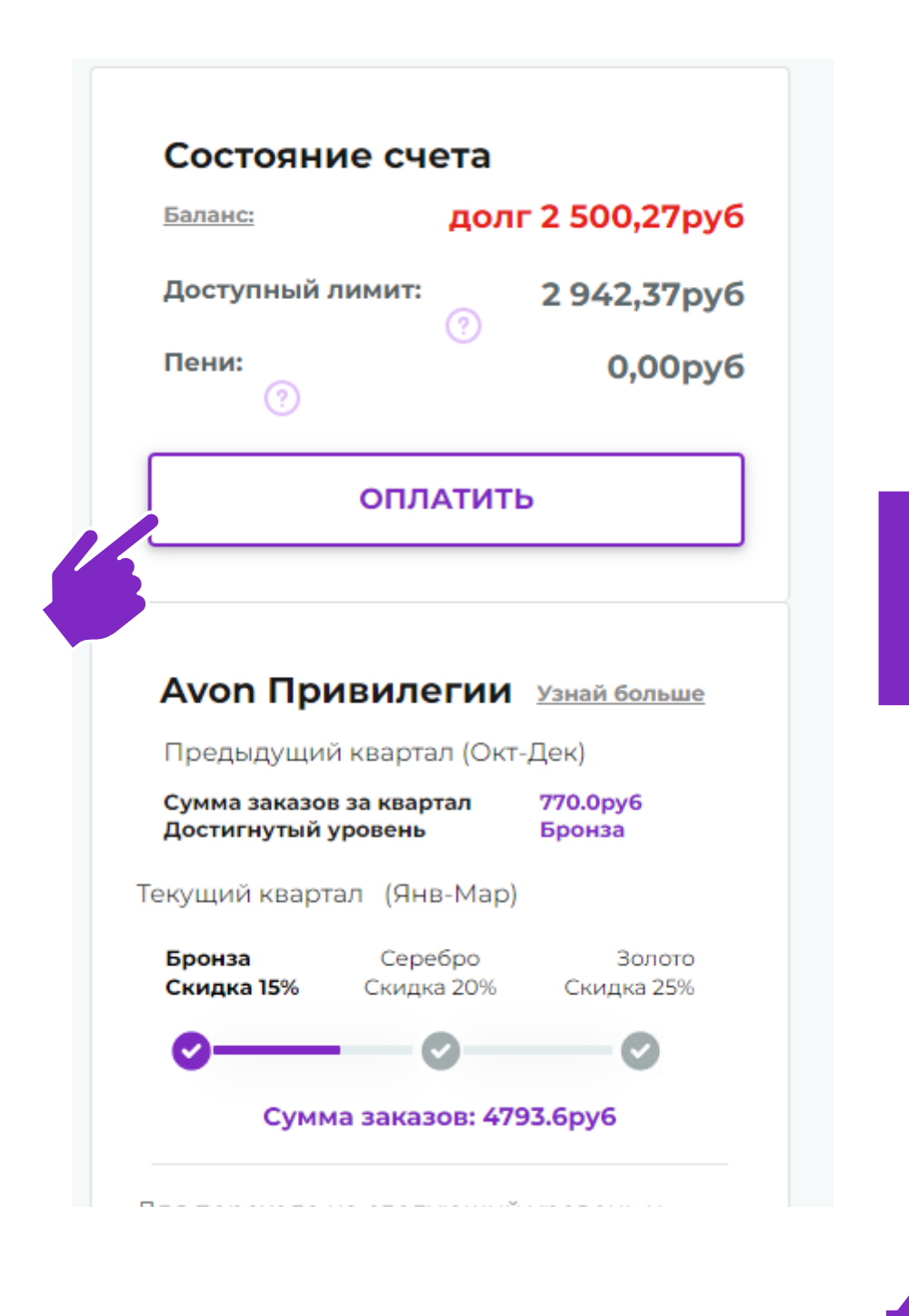

#### Шаг 1: Выбор в качестве способа оплаты СБП

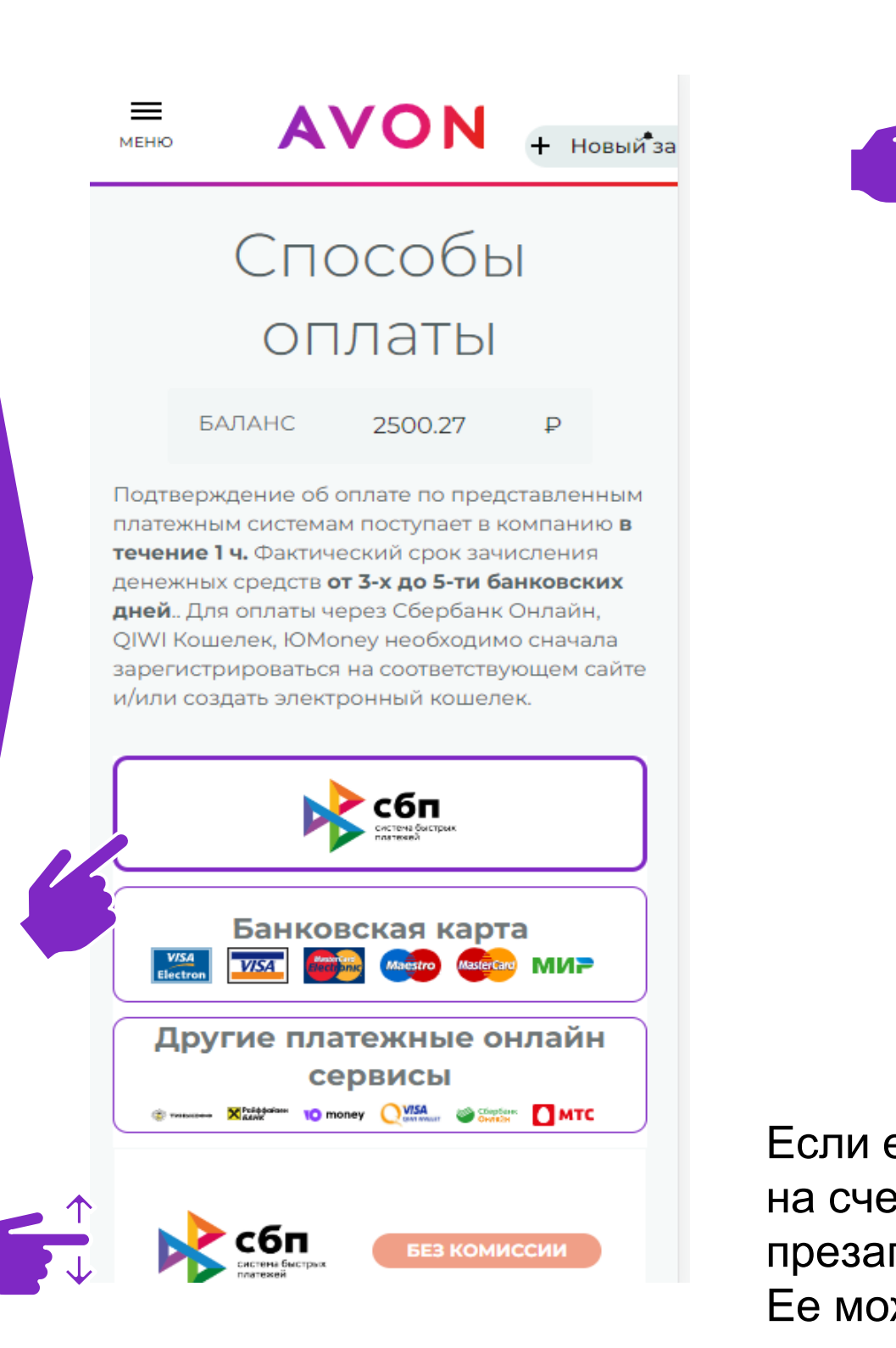

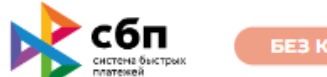

БЕЗ КОМИССИИ

Внимание! Данный сервис предоставляется к использованию только для оплаты заказов,

оформленных с Оплатой ПОСЛЕ получения или Предоплаты. 🕐

Описание доступных способов оплаты заказов, оформленных с Оплатой ПРИ получении, находится в разделе Помощь> Оплата> Доставка с наложенным платежом или Оплата при получении. Подробнее

> Сумма платежа: Минимальная сумма платежа составляет 5Р, максимальная сумма устанавливается банком.

(i)

Банки-участники Системы быстрых платежей ЦБ РФ

(?)Часто задаваемые вопросы

ДАЛЕЕ

Если есть задолженность, то сумма к зачислению на счет в Avon для вашего удобства будет презаполнена автоматически.

Ее можно будет изменить, если это потребуется.

### Шаг 2: Проверка/ корректировка данных для проведения оплаты

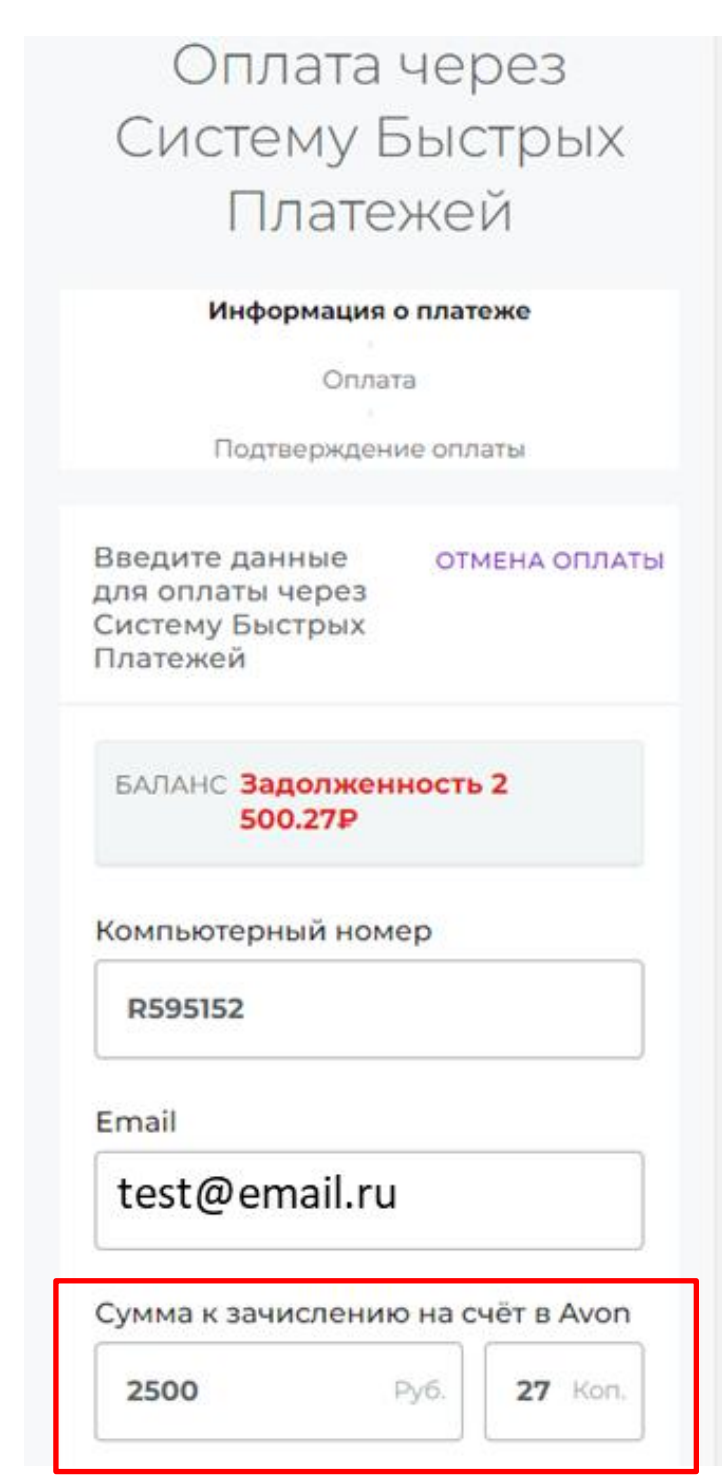

## Процесс оплаты проходит в несколько шагов (слайд 2 /2)

#### Шаг 3: Выбор опции использования СБП

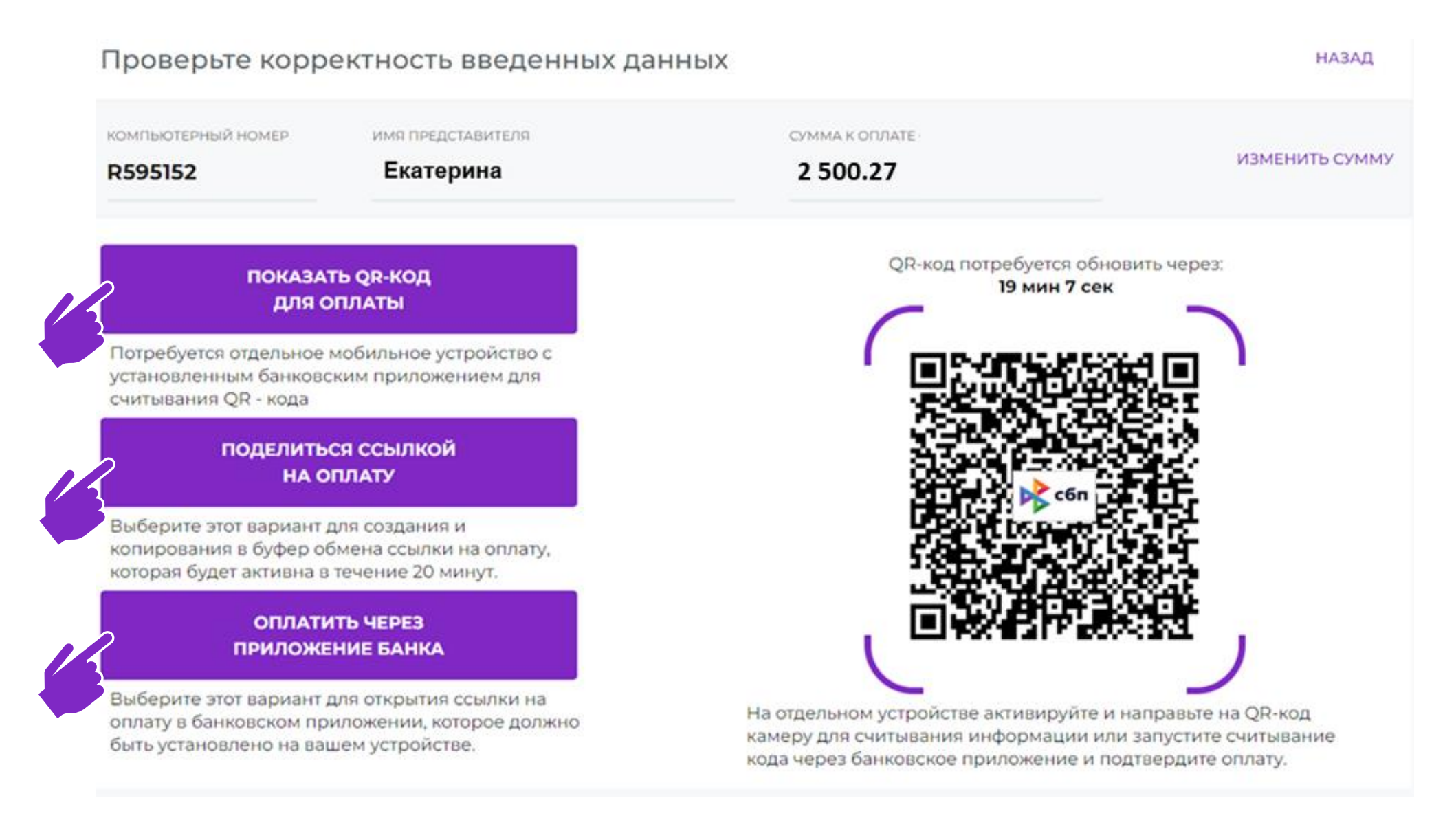

1. Опция "Показать QR - код для оплаты" - используйте этот вариант для считывания QR - кода камерой мобильного устройства, где установлено банковское приложение для оплаты/ пополнения счета в Avon

2. Опция "Поделиться ссылкой на оплату" - используйте этот вариант для создания и копирования в буфер обмена ссылки, которой можно будет поделиться, например, с Клиентом для проведения оплаты.

3. Опция "Оплатить через приложение банка" - используйте этот вариант для открытия установленного на устройстве банковского приложения для проведения оплаты.

#### Шаг 4: Подтверждение суммы платежа в банковском приложении

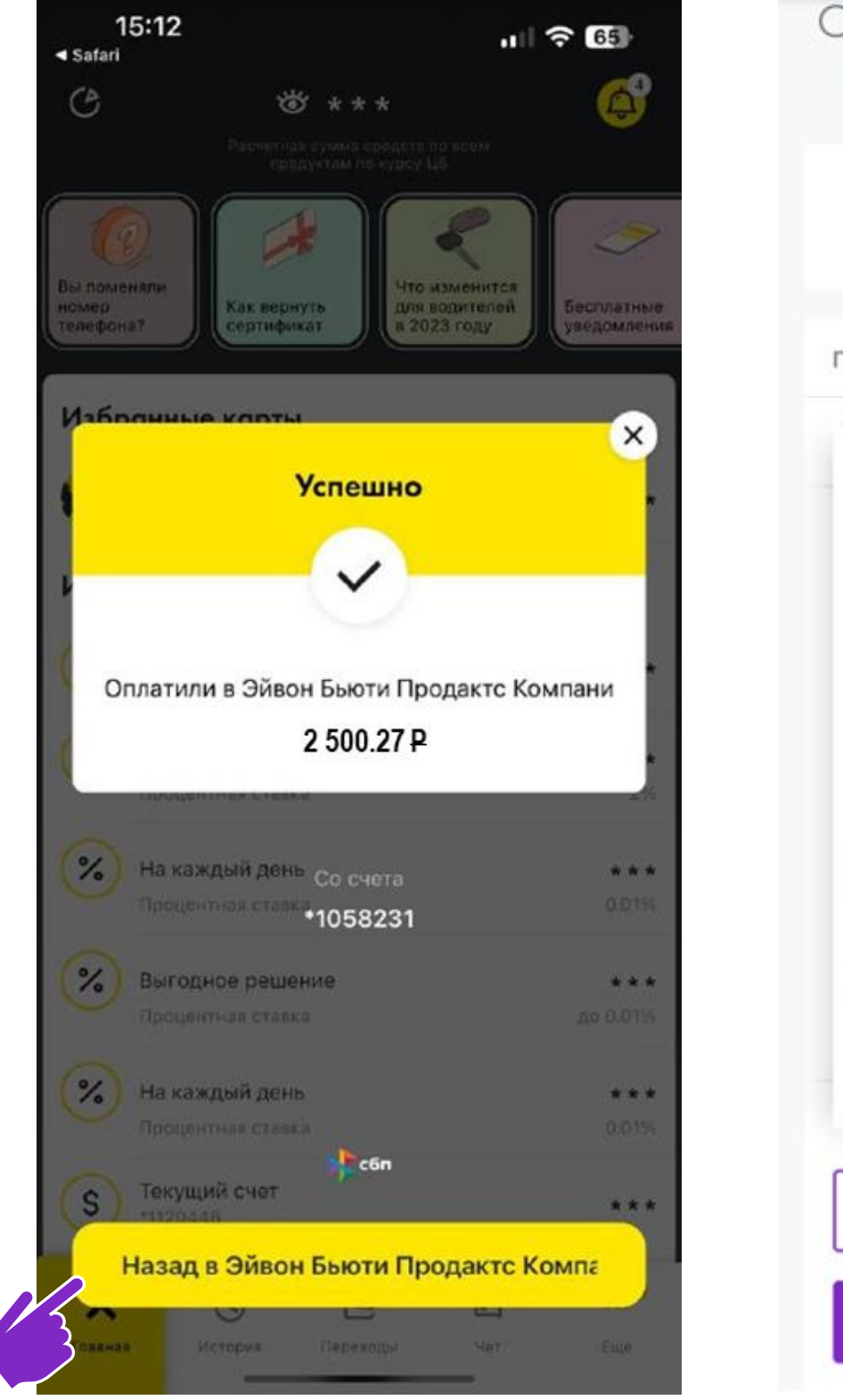

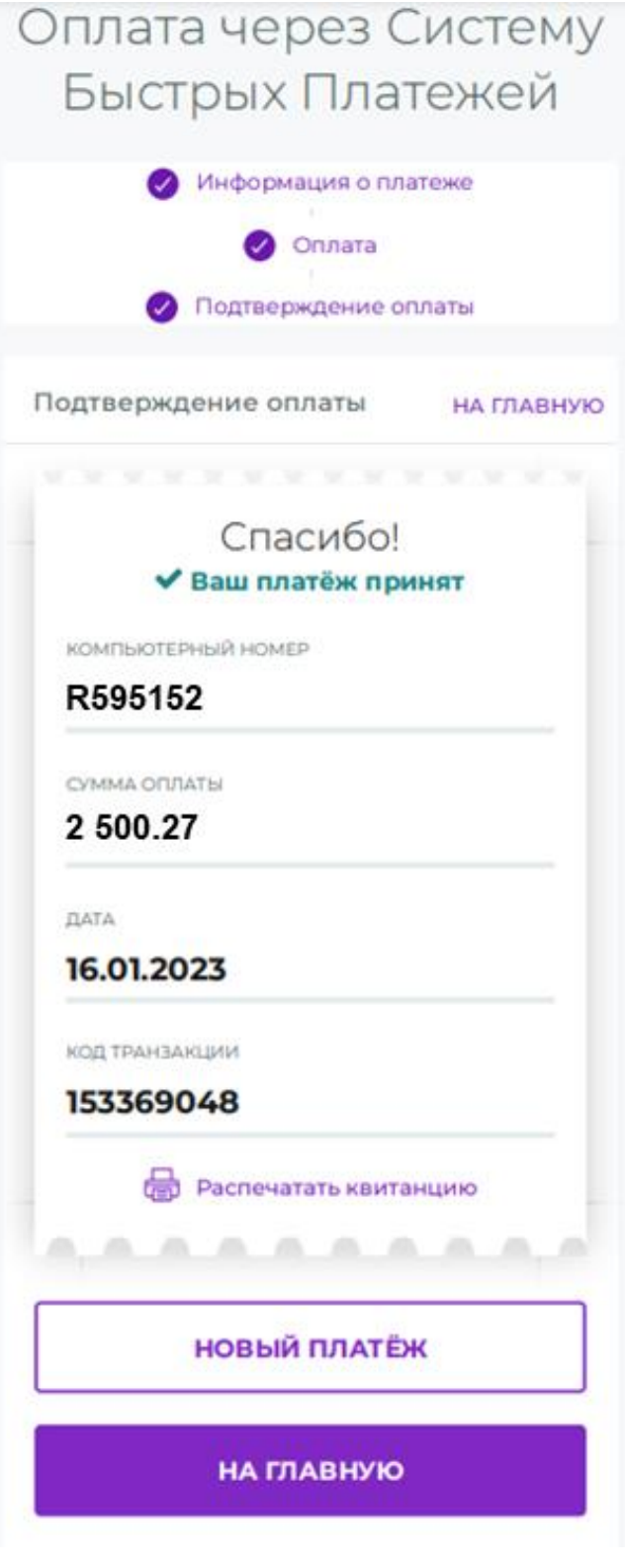

# БЫСТРО, БЕЗОПАСНО, УДОБНО

- Информация о платеже поступает в • компанию в режиме онлайн
- Обновление баланса в течение 30 • минут
- Не нужно вводить данные банковской карты
- Данные о переводе надежно защищены
- Максимальная сумма платежа до 1 млн. руб, минимальная 5руб.

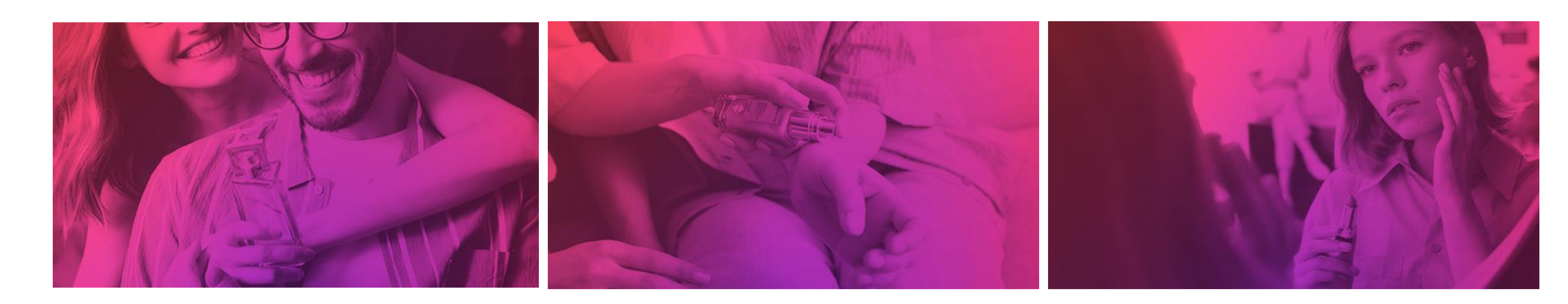

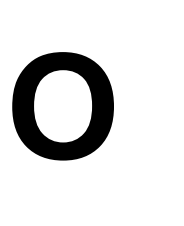

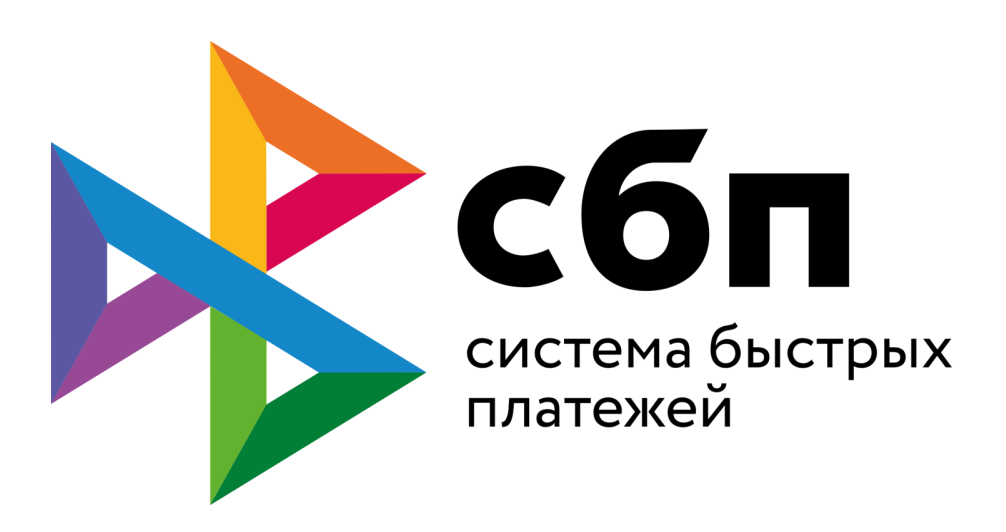

- Большой перечень банковучастников
- Возможность поделиться с Клиентом ссылкой на оплату